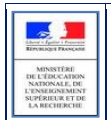

# SIECLE

## **Base Elèves Etablissements**

**Fiche pratique** 

Les extractions personnalisées

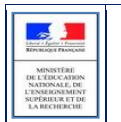

## Table des matières

| 1 | Ecrar                          | n des Extractions personnalisées                                                                                                    | 3                       |
|---|--------------------------------|----------------------------------------------------------------------------------------------------|-------------------------|
|   | 1.1 1                          | 1 er CAS : aucune extraction personnalisée n'a encore été créée, l'écran suivant apparaît :                                                   | 3                       |
|   | 1.2 2                          | 2 ème CAS : des extractions sont déjà présentes :                                                                                             | 3                       |
| 2 | Les d                          | lifférentes étapes d'élaboration d'une extraction personnalisée                                                                               | 4                       |
|   | <b>2.1</b> 2.1.1               | 1ère étape / 1 er écran : QUI ?<br>Choix des critères de sélection                                                                            | <b>4</b><br>4           |
|   | <b>2.2</b> 2.2.1               | 2 ème étape / 2 ème écran : QUOI ?<br>choix des rubriques à afficher                                                                          | <b>5</b><br>5           |
|   | <b>2.3</b> 3                   | <b>3 ème étape / 3 ème écran : COMMENT ?</b><br>choix du tri-compteur                                                                         | <b>5</b><br>5           |
|   | <b>2.4</b> 4<br>2.4.1          | <b>4 ème étape / 4 ème écran : OÙ ?</b><br>Choix du mode de sortie                                                                            | <b>6</b><br>6           |
| 3 | Créa                           | tion de l'extraction personnalisée                                                                                                    | 6                       |
|   | <b>3.1</b>                     | 1 ère étape : QUI ?                                                                                                    | 6                       |
|   | 3.1.1<br>3.1.2<br>3.1.3        | Choix des critères de sélection<br>Conditions et valeurs des sélections :<br>Combinatoires des critères et conditions avec « ET » et « OU » : | 6<br>8<br>8             |
|   | <b>3.2</b> 3.2.1               | <b>2ème étape : QUOI?</b><br>C hoix des rubriques                                                                                             | <b>9</b><br>9           |
|   | <b>3.3</b> 3                   | Sème étape : COMMENT?                                                                                                    | . <b>10</b>             |
|   | 3.3.1<br>7 4                   |                                                                                                    | . 10                    |
|   | <b>3.4</b> 4<br>3.4.1<br>3.4.2 | Choix du mode de sortie et enregistrement de l'extraction<br>Visualisation du résultat de l'extraction personnalisée                          | , <b>11</b><br>11<br>11 |
|   | 3.4.3                          | Différentes actions possibles sur la liste affichée                                                                                           | 11                      |
|   | 3.4.4                          | Mise en page lors d'une édition au format PDF                                                                                                 | 11                      |

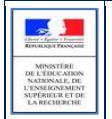

## **1** Ecran des Extractions personnalisées

#### **1.1** 1 er CAS : aucune extraction personnalisée n'a encore été créée, l'écran suivant apparaît :

| Elever Aguer Fasser<br>Remiting a Fasser       | Exploitation - Extractions personnalisées                        |                               |
|------------------------------------------------|------------------------------------------------------------------|-------------------------------|
| FICHES ÉLÈVES                                  | Cliquer sur le titre de la colonne pour trier. Cliquer à nouveau | pour inverser le sens du tri. |
| AFFECTATION                                    | ✓ Extractions                                                    | 0                             |
| SAISIE EN MASSE                                | MEN - MESR - V15.3.0.5                                           | 7                             |
| EXPLOITATION                                   |                                                                  | Ajout d'une<br>nouvelle       |
| Listes standard                                |                                                                  | extraction                    |
| <ul> <li>Listes libres</li> </ul>              |                                                                  |                               |
| <ul> <li>Extractions standard</li> </ul>       |                                                                  |                               |
| <ul> <li>Extractions personnalisées</li> </ul> |                                                                  |                               |
| <ul> <li>Documents vierges</li> </ul>          |                                                                  |                               |
| <ul> <li>Documents renseignés</li> </ul>       |                                                                  |                               |
| IMPORTATIONS                                   |                                                                  |                               |
| EXPORTATIONS                                   |                                                                  |                               |
| SUIVI DES ÉCHANGES                             |                                                                  |                               |

#### 1.2 2 ème CAS : des extractions sont déjà présentes :

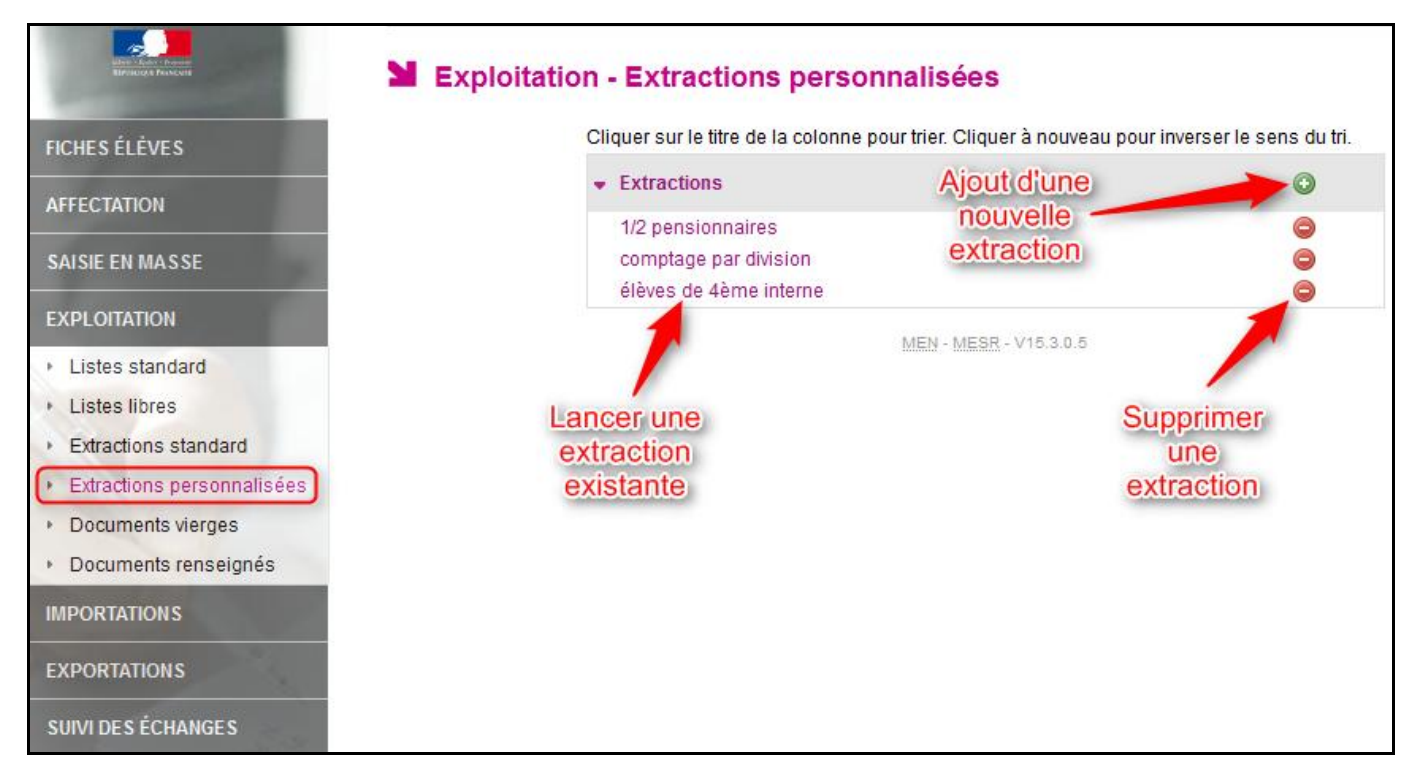

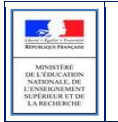

Après avoir cliqué sur le bouton d'ajout, l'écran suivant apparaît :

| Aller Jahos Sonor<br>Revolution Parameter                         | Exploitation - MA                                                                                                    | AJ Extraction personnalis                                                                                                    | ée                                 |           | Retour         |
|-------------------------------------------------------------------|----------------------------------------------------------------------------------------------------|----------------------------------------------------------------------------------------------------|------------------------------------|-----------|----------------|
| FICHES ÉLÈVES                                                     | Pour créer ou modifier une extra<br>1. <b>un titre</b> et éventuellement un                                                | action personnalisée, indiquer dans les<br>1e description ;                                                                     | pages qui suivent :                |           |                |
| AFFECTATION                                                       | <ol> <li>des critères de sélection : il<br/>En l'absence de critères, tou</li> <li>des colonnes à afficher : au</li> </ol> | is déterminent la liste des élèves sélect<br>s les élèves de l'établissement sont sé<br>umoins une colonne doit être indiquée : | ionnés.<br>ectionnés ;             |           | Titre de       |
| SAISIE EN MASSE                                                   | <ol> <li>4. l'ordre de tri des élèves. Un</li> </ol>                                                                       | compteur peut indiquer les effectifs con                                                                                        | respondants à chaque niveau        | ı de tri. | l'extraction   |
| EXPLOITATION                                                      |                                                                                                    | Titre                                                                                                    |                                    |           |                |
| <ul> <li>Listes standard</li> </ul>                               |                                                                                                    | Description                                                                                                    |                                    |           | Description de |
| <ul> <li>Listes libres</li> </ul>                                 |                                                                                                    | )N                                                                                                    |                                    |           | l'extraction   |
| Extractions standard                                              |                                                                                                    | - w)                                                                                                    |                                    |           |                |
| <ul> <li>Extractions personnalisées</li> </ul>                    | Ineme                                                                                                    | Critere                                                                                                    | Condition                          | valeurs   |                |
| Documents vierges                                                 | (sélectionner)                                                                                                    | ← (sélectionner)                                                                                                    |                                    | •         | 0 🗢            |
| Documents renseignés IMPORTATIONS EXPORTATIONS SUIVI DES ÉCHANGES | Paramét<br>des crité<br>de sélec                                                                                           | rage MEN<br>ères<br>ction                                                                                                    | Suite<br>- <u>MESR</u> - V15.3.0.5 |           | ≜ Haut de page |

Pour **MODIFIER** une extraction déjà existante, il faut d'abord la lancer en cliquant sur le titre de l'extraction. C'est en bas du résultat que vous trouverez le bouton suivant :

|   | Enregistre   | er Modifier             | E      | xport PDF | Export  | CSV   |            |
|---|--------------|-------------------------|--------|-----------|---------|-------|------------|
| 2 | Les<br>perso | différentes<br>nnalisée | étapes | d'élab    | oration | d'une | extraction |

Construire une édition personnalisée c'est répondre à <u>4 questions</u> et parcourir <u>4 étapes :</u>

#### 2.1 1ère étape / 1 er écran : QUI ?

#### 2.1.1 Choix des critères de sélection

|                       | Titre<br>Description               |       |           |         |    |
|-----------------------|------------------------------------|-------|-----------|---------|----|
| CRITÈRES DE SÉLECTION |                                    |       |           |         |    |
| Thème                 | Critère                            |       | Condition | Valeurs |    |
| (sélectionner)        | <ul> <li>(sélectionner)</li> </ul> | •     | Egal      | ▼       | 00 |
|                       |                                    | Suite |           |         |    |

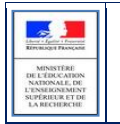

#### 2.2 2 ème étape / 2 ème écran : QUOI ?

#### 2.2.1 choix des rubriques à afficher

| Exec * Factor * Factor                           | Exploitation - MAJ Extra                              | ction personnalisée : Essai                                                         | Extraction 1                                                                  | Retour |
|--------------------------------------------------|-------------------------------------------------------|-------------------------------------------------------------------------------------|-------------------------------------------------------------------------------|--------|
| Reparation Provide                               | CRITÈRES DE SÉLECTION                                 |                                                                                     |                                                                               |        |
| FICHES ÉLÈVES                                    | Critère                                               | Condition                                                                           | Valeurs                                                                       |        |
| AFFECTATION                                      | MEF                                                   | Egal                                                                                | 4EME                                                                          |        |
| SAISIE EN MASSE                                  | COLONNES À AFFICHER                                   |                                                                                     |                                                                               |        |
| EXPLOITATION                                     | Choi                                                  | isir un thème, puis faire passer les colonne<br>Ordonner les champs à l'aide des bo | es souhaitées dans la liste de droite.<br><u>autons à droite</u> de la liste. |        |
| Listes libres     Extractions standard           | Colonnes<br>Thème Identificatio                       | disponibles<br>on de l'élève 🗸                                                      | Colonnes Sélectionnées                                                        |        |
| Extractions personnalisées     Documents vierges | Prénom 2<br>Prénom 3<br>Date de naissance             |                                                                                     | Nom<br>Prénom 1                                                               |        |
| <ul> <li>Documents renseignés</li> </ul>         | N° Interne<br>INE                                     | = **                                                                                |                                                                               | •      |
| IMPORTATIONS                                     | Commune de naissance<br>Pays de naissa <del>nce</del> | 44                                                                                  |                                                                               | •      |
| EXPORTATIONS                                     | Nationalite<br>Code departement de naiss:<br>Sexe     | ance                                                                                |                                                                               |        |
| SUIVI DES ÉCHANGES                               | Date d'entrée<br>Date de modification                 | ~                                                                                   | · ·                                                                           |        |
| Ser                                              |                                                       | Suite                                                                               |                                                                               |        |

#### 2.3 3 ème étape / 3 ème écran : COMMENT ?

#### 2.3.1 choix du tri-compteur

| Exploitation - MAJ Extraction personnalisée : Essai Extraction 1                                                                                                    |          |              |          |              |    |  |  |
|----------------------------------------------------------------------------------------------------|----------|--------------|----------|--------------|----|--|--|
| CRITÈRES DE SÉLECTION                                                                                                    |          |              |          |              |    |  |  |
| Critère                                                                                                    |          | Condition    |          | Valeur       | 'S |  |  |
| MEF                                                                                                    |          | Egal         |          | 4EME         |    |  |  |
| Thèmes choisis: Identification de l'élève                                                                                                    | )        |              |          |              |    |  |  |
| COLONNES ET ORDRE DE TRI     Modifier si nécessaire l'ordre de tri par défaut.     Cocher les compteurs souhaités pour afficher des effectifs lors de chaque     changement de valeur. |          |              |          |              |    |  |  |
|                                                                                                    | Colonnes | Ordre de tri | Compteur | Saut de page |    |  |  |
|                                                                                                    | Nom      | 1 👻          |          |              |    |  |  |
|                                                                                                    | Prénom 1 | •            |          |              |    |  |  |
|                                                                                                    |          |              | Afficher |              |    |  |  |

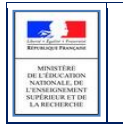

#### 2.4 4 ème étape / 4 ème écran : OÙ ?

#### 2.4.1 Choix du mode de sortie

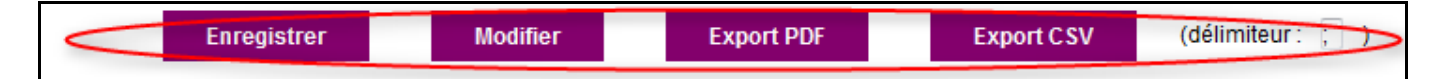

### 3 Création de l'extraction personnalisée

#### **3.1** 1 ère étape : QUI ?

#### 3.1.1 Choix des critères de sélection

C'est-à-dire quel panel doit-on sélectionner, interroger, pour obtenir la liste, le comptage désiré ? Quels élèves doivent figurer sur la liste ?

• élèves scolarisés, non scolarisés ?

- Mef de 3<sup>ème</sup>, 5<sup>ème</sup>..... ?
- régime demi-pensionnaires.....?
- responsables, correspondants .....?

Un des critères essentiels à prendre en compte dans le panel à considérer, c'est la notion d'élèves scolarisés

#### 🔺 RAPPEL :

- *définition d'un élève sortant dans SIECLE* : c'est un élève avec un motif et une date de sortie. I<u>l peut ou non</u> <u>avoir une division</u>
- *définition d'un élève scolarisé dans SIECLE* : c'est un élève qui n'a pas de date de sortie et <u>possède</u> <u>obligatoirement une division</u>
- Pour sélectionner uniquement les élèves scolarisés, on utilisera la sélection suivante
- Thème « Scolarité actuelle » Critère « Situation de l'élève » Condition « égal » Valeurs « scolarisé »
- Pour sélectionner uniquement les <u>élèves non scolarisés</u>, on utilisera la sélection suivante

Thème « Scolarité actuelle » Critère « Situation de l'élève » Condition « égal » Valeurs « NON scolarisé »

Pour répondre à la question QUI : Thème, critère, condition et valeurs doivent être correctement renseignés :

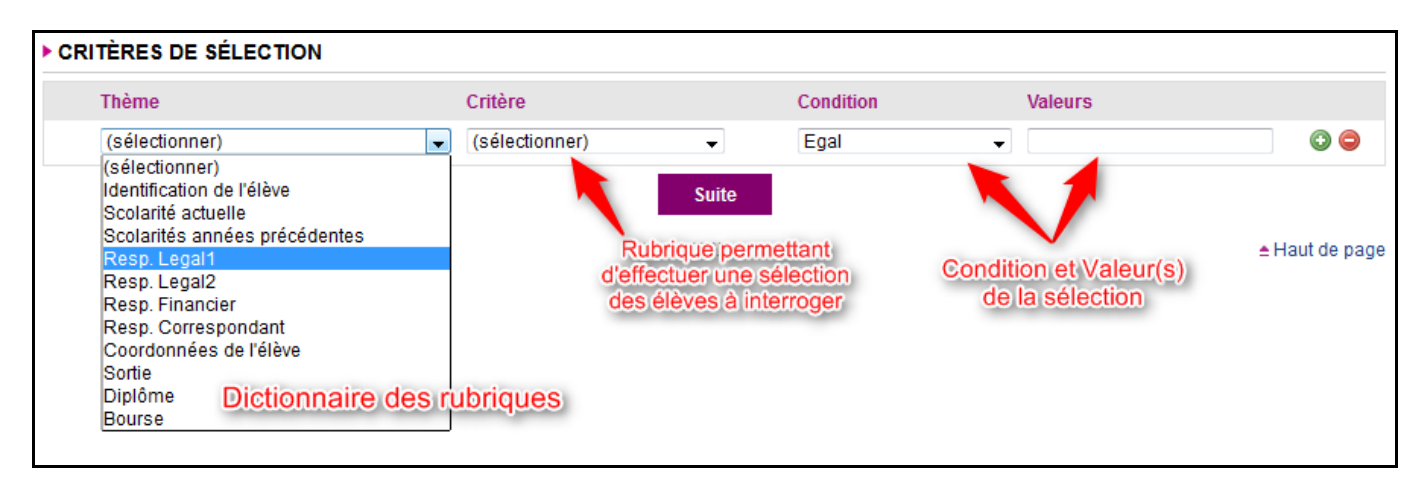

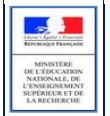

#### Un dictionnaire de rubriques permet de choisir les critères de sélection parmi 11 thèmes (ou 11 chapitres) :

#### Thème : Thème : Tihème : Thème : Scolarité actuelle Scolarité années Identification de l'élève Resp. Légal 1 précédentes MEE Civilité resp. légal1 Nom Statut Nom resp. légal1 Prénom 1 Année scolaire préc. Situation de l'élève Prénom resp. légal1 Prénom 2 MEF préc. Division Prénom 3 Lione 1 Adresse légal1 Statut préc. Groupe Ligne 2 Adresse légal1 Date de naissance Division préc. Date début groupe Ligne 3 Adresse légal1 Nº Interne Option 1 préc. Date fin groupe Ligne 4 Adresse légal1 INE Option 2 préc. Option 1 Commune resp. légal1 Commune de naissance Option 3 préc. Modalité d'élection 1 Code postal resp. légal1 Pays de naissance Option 4 préc. Option 2 Nationalite Lien de parenté légal1 Option 5 préc. Modalité d'élection 2 Code Profession légal1 Code departement de naissance Option 6 préc. Option 3 Profession resp. légal1 Seve Option 7 préc. Modalité d'élection 3 Situation emploi légal1 Date d'entrée Option 8 préc. Option 4 Date de modification Tel maison resp. légal1 Option 9 préc. Modalite d'élection 4 Tel travail resp. légal1 Dossier de l'établissement précédent reçu Option 10 préc. Option 5 Tel mobile resp. légal1 Transport Option 11 préc. Modalité d'élection 5 Type d'inscription Courriel resp. légal1 Option 12 préc. Option 6 Com adresse légal1 Code établissement préc. Modalité d'élection 6 Autorise SMS légal1 Département étab. préc. Option 7 Enfant charge légal1 Thème : Code postal étab. préc. Modalité d'élection 7 Enf. 2nd Deg. légal1 Commune étab. préc. Resp. Légal 2 Option 8 **RIB** légal1 Type étab, préc. Modalité d'élection 8 IBAN légal1 Option 9 Civilité resp. légal2 BIC légal1 Modalité d'élection 9 Nom resp. légal2 Prénom resp. légal2 Option 10 Thème : Tihème : Modalité d'élection 10 Ligne 1 Adresse légal2 Resp. Correspondant Coordonnées Option 11 Lione 2 Adresse légal2 Modalité d'élection 11 Ligne 3 Adresse légal2 de l'élève Civilité resp. corres. Option 12 Ligne 4 Adresse légal2 Modalité d'élection 12 Nom resp. corres. Ligne 1 Adresse Commune resp. légal2 Régime Prénom resp. corres. Ligne 2 Adresse Code postal resp. légal2 Doublement Ligne 1 Adresse corres. Ligne 3 Adresse Lien de parenté légal2 Ligne 2 Adresse corres. Ligne 4 Adresse Code Profession légal2 Ligne 3 Adresse corres. Commune élève Profession resp. légal2 Tihème : Ligne 4 Adresse corres. Code postal élève Situation emploi légal2 Resp. Financier Commune resp. corres. Tel maison élève Tel maison resp. légal2 Code postal resp. corres. Tel travail élève Tel travail resp. légal2 Civilité resp. financ. Lien de parenté corres. Tel mobile élève Tel mobile resp. légal2 Nom resp. financ. Code Profession corres. Courriel élève Courriel resp. légal2 Prénom resp. financ. Profession resp. corres. Com. adresse légal2 Ligne 1 Adresse financ. Situation emploi corres. Autorise SMS légal2 Ligne 2 Adresse financ. Tel maison resp. corres. Thème : Enfant charge légal2 Ligne 3 Adresse financ. Tel travail resp. Enf. 2nd Deg. légal2 Diplôme Ligne 4 Adresse financ. Tel mobile resp. corres. RIB légal2 Commune resp. financ. Courriel resp. corres. Année d'obtention IBAN légal2 Code postal resp. financ. Com. adresse corres. BIC légal2 Diplôme - Attestation Lien de parenté financ. Autorise SMS corres. Spécialité Code Profession financ. Enfant charge corres. Mention Thème : Profession resp. financ. Enf. 2nd Deg. corres. Situation emploi financ. RIB corres. Sortie Tel maison resp. financ. Thème : IBAN corres. Date de sortie Tel travail resp. financ. BIC corres. Bourse Tel mobile resp. financ. Motif de sortie Courriel resp financ Code RNE nouvel établissement Type de bourse nat. Com, adresse financ. Type de bourse clg. Autorise SMS financ. Taux bourse clg. Enfant charge financ. Parts bourse nat Enf. 2nd Deg. financ.

RIB financ. IBAN financ. BIC financ.

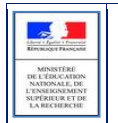

#### 3.1.2 Conditions et valeurs des sélections :

Après avoir choisi *le* Thème et le Critère de sélection, il faut définir la condition et la valeur associée.

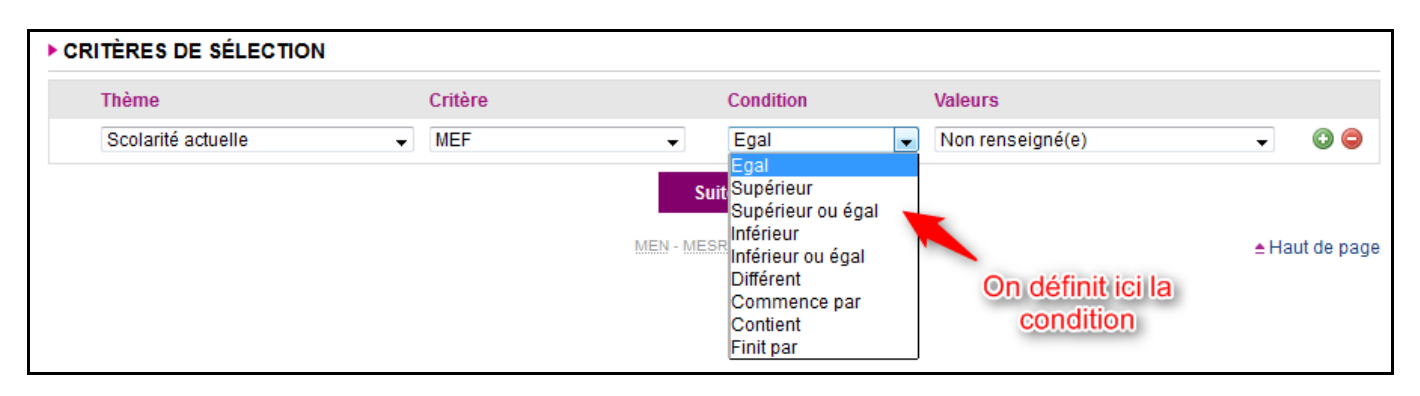

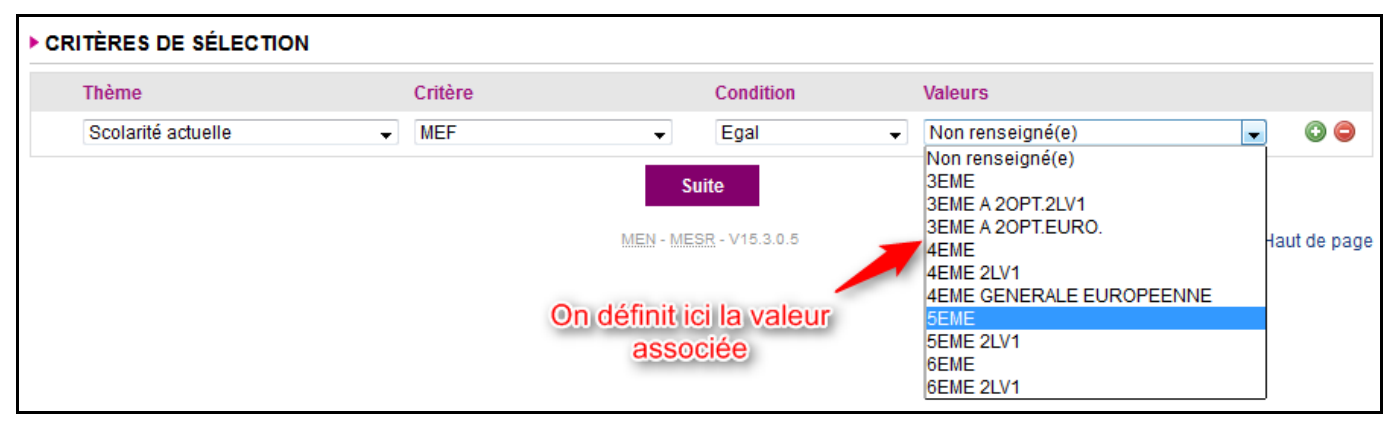

Exemples d'utilisation :

- Mef « « *égal* » à 6EME
- Division « égal » à 201
- Date naissance « *supérieure* » à 30/01/1991
- Date sortie « inférieure » à 30/06/2007
- Division « *différent* » de vide
- Etablissement origine « *différent* » du vôtre

#### 3.1.3 Combinatoires des critères et conditions avec « ET » et « OU » :

Pour aller plus loin dans les fonctionnalités « Extractions personnalisées », il faut parler des fonctions logiques « **ET »** et « **OU** » qui vont lier les conditions d'extraction et les parenthèses associées.

<u>Exemple</u>: Pour avoir tous les élèves scolarisés en 3<sup>ème</sup>, dans le Thème de la scolarité actuelle, on a choisi le MEF « égal » à 3ème.

Il ne faudra pas cependant oublier de sélectionner un 2<sup>ème</sup> ou d'autres critères correspondant au MEF **3EME** rattaché afin d'avoir le panel de TOUS les élèves de 3ème. Par exemple :

(Mef Egal 3EME OU Mef Egal 3EME EUROPEENNE)

En effet, un élève ne peut pas être scolarisé dans un MEF de 3<sup>ème</sup> ET en même temps, dans un Mef de 3<sup>ème</sup> Européenne ...mais dans l'un OU dans l'autre de ces Mef.

#### Exemple de combinatoires :

BEE Les extractions personnalisées

| Scolarité actuelle     MEF     Egal     SEME                    | ondition valeurs | Condition | Critère                | Thétre             |
|-----------------------------------------------------------------|------------------|-----------|------------------------|--------------------|
| ET Resp Legal1 Commune resp Légal1 Egal COMMERCY                | Egal 👻 5EME      | ▼ Egal    | ✓ MEF                  | Scolarité actuelle |
| LT V V Resp. Legan V Commune resp. regan V Lgan V Commune resp. | Egal   COMMERCY  | ▼ Egal    | ✓ Commune resp. légal1 | Resp. Legal1       |
| OU • ( • (sélectionner) • Egal •                                | Egal 🗸           | ▼ Egal    | ✓ (sélectionner)       | (sélectionner)     |

Les parenthèses seront utilisées pour encadrer et séparer les lignes contenant des « ET », des lignes contenant les « OU ».

Exemple : On recherche des élèves scolarisés

ET les élèves inscrits dans le MEF « 3EME » OU dans le MEF « 3EME A 2OPT.2LV1 ».

ET les élèves nés le/avant le 31 mars 2000

Ce qui se traduira ainsi :

| CRITÈRES D | E SÉLECTION               |                                          |        |                        |             |       |
|------------|---------------------------|------------------------------------------|--------|------------------------|-------------|-------|
|            | Thème                     | Critère                                  | Condi  | ition Valeurs          |             |       |
| -          | Scolarité actuelle        | <ul> <li>Situation de l'élève</li> </ul> | ▼ Egal | ✓ Scolaris             | sé(e) 🗸     | - 00  |
|            | Scolarité actuelle        | ▼ MEF                                    | ▼ Egal | ▼ 3EME                 | •           | - 00  |
| OU 🗸 🔽     | Scolarité actuelle        | ▼ MEF                                    | ▼ Egal | - 3EME A               | 20PT.2LV1 - |       |
| ET 🗸 🔍     | Identification de l'élève | → Date de naissance                      |        | eur ou égal 👻 31/03/20 | 000         | - O O |
|            |                           |                                          | Suite  |                        |             |       |

#### 3.2 2ème étape : QUOI?

#### 3.2.1 C hoix des rubriques

C'est-à-dire quelles informations doivent s'afficher dans la liste, dans les différentes colonnes que vous désirez afficher, imprimer ou extraire ?

#### Dans cette fenêtre,

- Choisir un **THEME**
- Cliquer sur la rubrique voulue puis sur AJOUTER <u>Nota Bene</u> : Sélection rapide des rubriques. Lorsque vous souhaitez sélectionner plusieurs rubriques qui se suivent dans la liste proposée, vous pouvez utiliser la touche « Shift » comme sous Windows.
- Pour retirer un champ du cadre « Champs à afficher », cliquer sur ENLEVER.
- Pour classer, ranger les champs à afficher dans l'ordre désiré, cliquer sur les flèches, à droite Elles permettent de faire monter ou descendre les rubriques sélectionnées en bleu.

BEE Les extractions personnalisées

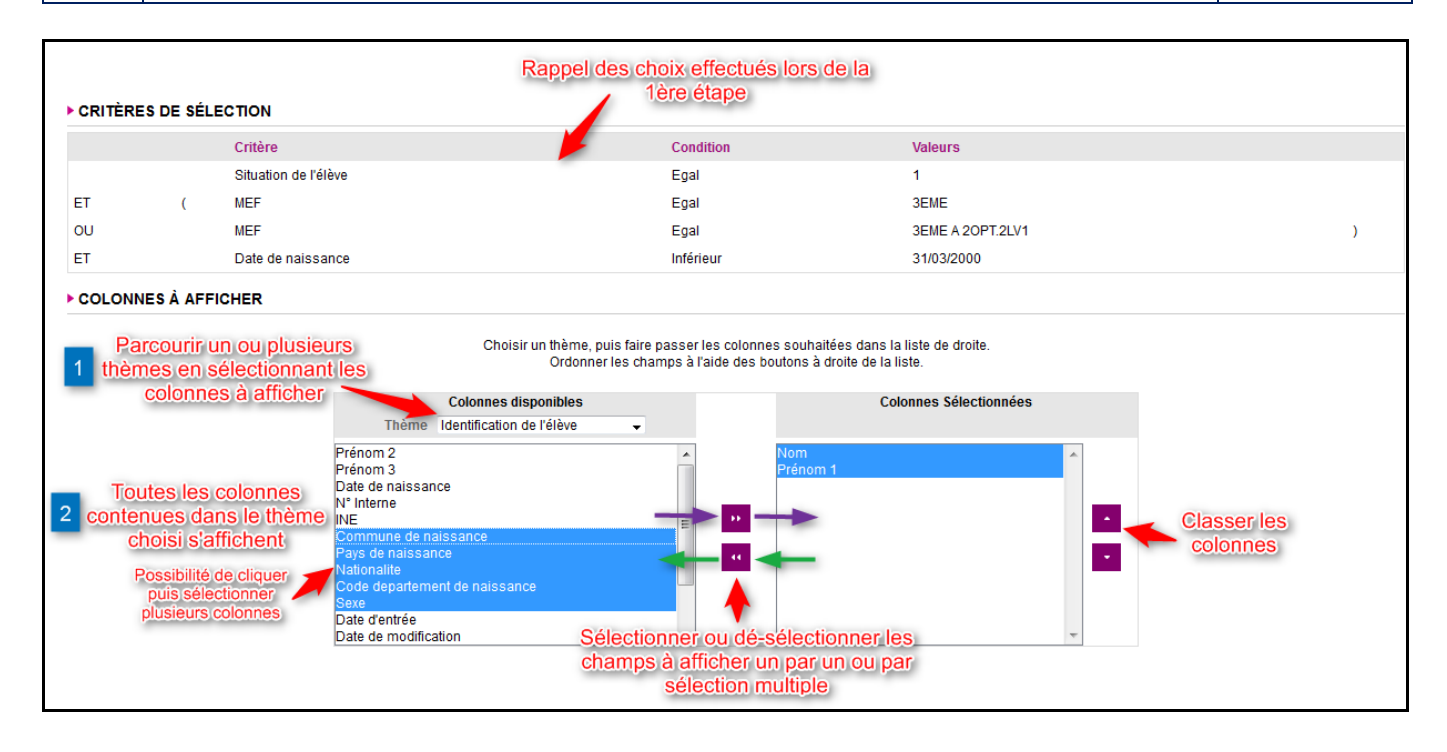

#### 3.3 3ème étape : COMMENT?

#### 3.3.1 Choix du tri-compteur

#### C'est-à-dire dans quel ordre les informations extraites doivent-elles figurer (en lignes) ?

Dans cette fenêtre : 1/ Choisir l'ordre de tri Exemple : par division à mettre 1 sur la ligne division par ordre alphabétique à mettre 1 sur la ligne du nom ... 2/ Choisir ensuite (éventuellement) un compteur sur la division à ce compteur permettra d'afficher le nombre d'élèves dans la division sur un régime à le compteur permettra d'afficher le nombre d'élèves demi-pensionnaires, externes, etc.

| Choix de l'ordre<br>de tri (un au | Modifier si nécess<br>Cocher les compte<br>changement de va | Choix d'un<br>comptage<br>et/ou d'un |          |              |              |
|-----------------------------------|-------------------------------------------------------------|--------------------------------------|----------|--------------|--------------|
| minimum)                          | Colonnes                                                    | Ordre de tri                         | Compteur | Saut de page | saut de page |
|                                   | Division                                                    | 1 -                                  |          |              |              |
|                                   | Nom                                                         | 2 🗸                                  |          |              |              |
|                                   | Prénom 1                                                    | <b>—</b>                             |          |              |              |
|                                   | Sexe                                                        |                                      |          |              |              |
| Afficl<br>résu                    | ner le<br>ultat                                             |                                      | Afficher |              |              |

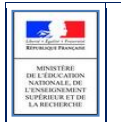

#### 3.4 4ème étape : OÙ?

#### 3.4.1 Choix du mode de sortie et enregistrement de l'extraction

Les informations extraites doivent-elles être imprimées, extraites sous forme de fichier Excel, visualisées...)?

#### 3.4.2 Visualisation du résultat de l'extraction personnalisée

Une fois que les 3 étapes précédentes ont été effectuées et que le résultat est affiché à l'écran, le bouton

Afficher

permet de visualiser la liste :

#### 3.4.3 Différentes actions possibles sur la liste affichée

Une fois que les 3 étapes précédentes ont été effectuées et que le résultat est affiché à l'écran, les boutons suivants sont accessibles en bas de liste :

- Enregistrer : Enregistrer l'extraction afin de pouvoir la relancer à tout moment telle qu'elle a été paramétrée.
- Modifier
   : Modifier l'extraction en renvoyant l'utilisateur à la 1<sup>ère</sup> étape de l'extraction en cours et permet de la modifier étape par étape.
- Export PDF : Génération d'un fichier non modifiable au format PDF : cliquer sur ce bouton pour exporter l'extraction en PDF (voir 3.)
- Export CSV : Génération d'un fichier au format CSV modifiable dans un tableur (Exemple : Libre Office, Excel...) ou dans un logiciel de traitement de texte (Word,...). Possibilité d'enregistrer ce fichier sur un disque local et de choisir le délimiteur Modifier

disque local et de choisir le délimiteur

3.4.4 Mise en page lors d'une édition au format PDF

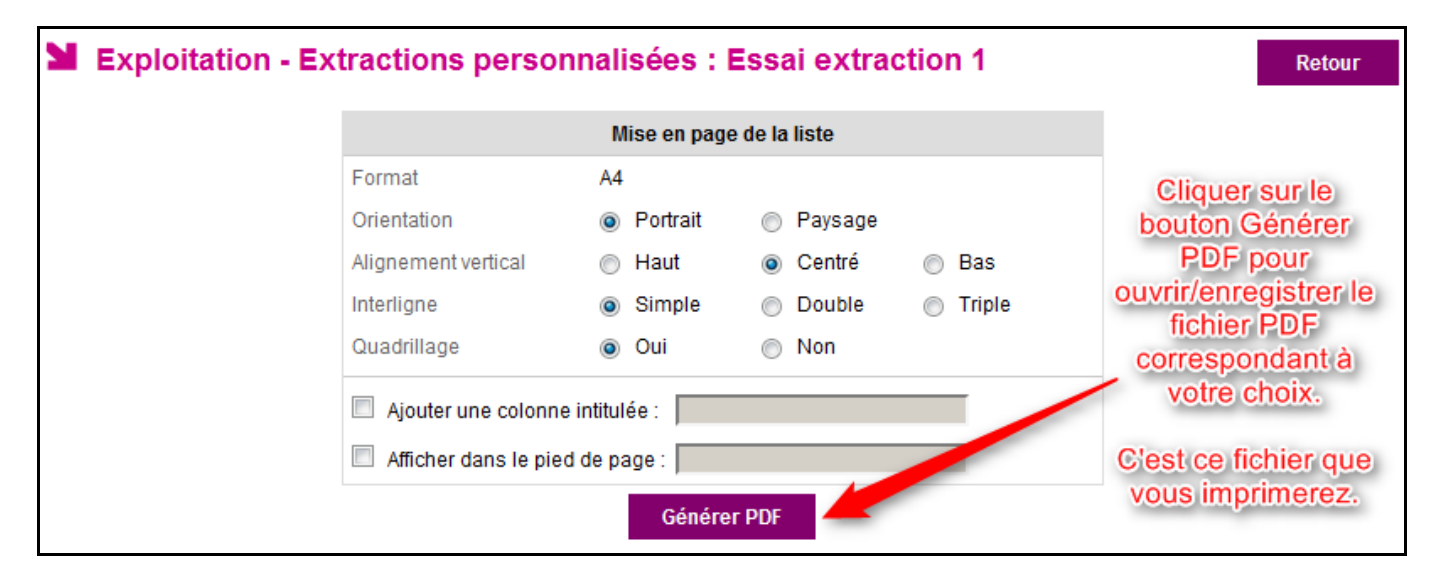

Le fichier sera enregistré sur votre poste de travail.

| Libert - Ipstir I Presente<br>REPUBLIQUE PRANÇAME |
|---------------------------------------------------|
| MINISTÉRE                                         |
| DEL'ÉDUCATION                                     |
| L'ENSEIGNEMENT                                    |
| SUPÉRIEUR ET DE<br>LA RECHERCHE                   |

La mise en page vous permet de paramétrer 6 critères selon l'édition que vous souhaitez.

Par défaut , l'édition est effectuée :

- en mode portrait
- avec un alignement vertical centré
- sans titre en pied de page sachant que la date du jour est affichée à gauche et le n° de page, à droite dans tous les cas.
- avec quadrillage
- avec un interligne
- sans colonne supplémentaire

#### Exemple avec Quadrillage, deux interlignes et une colonne supplémentaire :

| Division   | Nom    | Prénom 1  | Sexe          | Observation |
|------------|--------|-----------|---------------|-------------|
| 30         | Barran | Margaux   | F             |             |
| 30         | c      | Aurore    | F libellée    |             |
| 30         | С      | Sara      | F été ajoutée |             |
| 30         | G      | Celestine | F             |             |
| 30         | н      | Tiziri    | F             |             |
| 30         | н      | Jehanne   | F             |             |
| 30         | J      | Pauline   | F             |             |
| 30         | к      | Laura     | F             |             |
| 30         | Linder | Clemence  | F             |             |
| 30         | F      | Lisa      | F             |             |
| Total : 10 |        |           |               |             |